## **Expiring State Tax Elections Report for Exempt Workers**

Х

**Step 1:** Search for the "Pay | Expiring Exempt Tax Elections" report in Workday

- **Report:** Pay | Expiring Exempt Tax Elections
- Include MSRR Exempt: (Leave blank)
- Tax Authority Type for Expiring Exempt: State
- As of Date: Today's date
- **Company:** (Your Agency)
- Tax Authorities: Oregon
- Include Terminated Workers: leave unchecked
- **Select:** "OK" to run the report

## PAY | Expiring Exempt Tax Elections

| Include MSRR Exempt                    |                                         |
|----------------------------------------|-----------------------------------------|
| Tax Authority Type for Expiring Exempt | × State :=                              |
| As Of Date                             | ★ 02/03/2025 💼                          |
| Company                                | X Department of Administrative Services |
| Tax Authorities                        | ★ Oregon 🗄                              |
| Include Terminated Workers             |                                         |
|                                        | Cancel                                  |

## Step 2: On the report, filter the "Effective Date" column

Filter Condition: is on or before

Value: 12/31/24

Select: "Filter"

|   | PAY   Expiring Exempt Tax Elections |               |             |         |               | ×              | 1 607 |
|---|-------------------------------------|---------------|-------------|---------|---------------|----------------|-------|
|   | > Details                           |               |             |         |               |                |       |
| U | sed to identify exempt W-4s         |               |             |         |               |                |       |
| 3 | of 4 items                          |               |             |         |               | 1 II 🗐 🗆 ." II |       |
|   | Company                             | Worker        | Employee ID | Company | Tax Authority | Effective Date | * *   |
|   | ↑ Sort Ascending                    |               |             |         |               |                |       |
|   | ↓ Sort Descending                   |               |             |         |               |                |       |
|   | Filter Condition *                  |               |             |         |               |                |       |
|   | is on or before                     | •             |             |         |               |                |       |
|   | Value *                             |               |             |         |               |                |       |
|   | 12/31/2024 🖬                        |               |             |         |               |                |       |
|   | Filter                              | Remove Filter |             |         |               |                |       |

**Step 3:** Once filtered you will see every employee that needs to update their Oregon W-4 exempt status by Feb. 17, 2025. Failure to do so will result in an automatic change to the default of Single and Zero.

Workday plans to do the mass default for Federal and State (Oregon) on the morning of Feb. 18, 2025. If payroll offices want to see the pay results of the change, they will need to recalculate or wait until Feb. 17, 2025, after the nightly recalculation. Out of State requirement to follow at a later time.